# 6 EMPRÉSTIMO

Limite de empréstimo em domicílio:

- Graduação, Prestadores de Serviço, Servidor Efetivo e Estagiário: cinco livros por um período de sete dias corridos;
- Pós-graduação e Aluno Especial: cinco livros por um período de 15 dias corridos;
- > Docentes: 06 livros por um período de 15 dias corridos.

Empréstimo de exemplar de consulta por um período de até 3h, no próprio recinto da Biblioteca.

Indisponíveis para empréstimo em domicílio:

- I Obras de referência;
- II Obras raras ou valiosas;
- III Material bibliográfico de consulta;
- IV Publicações periódicas;
- V Material especial.

# 7 PENALIDADES

Impedimento de utilizar o serviço de empréstimo em domicílio durante período correspondente aos dias de atraso na devolução dos livros: um dia de multa para cada dia de atraso; Atraso na devolução do livro de consulta resulta em suspensão do acesso aos serviços de empréstimo e renovação por um período de 1 dia por cada hora de atraso na devolução do material.

# 8 RENOVAÇÃO

1 Clique em Meu Pergamum;
2 Digite matrícula e senha;
3 Clique na opção Renovação;
4 Selecione os materiais a serem renovados e clique em Renovar.

- Fique atento às informações fornecidas pelo sistema;

- Observe a data de devolução;
- Imprima ou envie por e-mail seu recibo;
- Você poderá fazer até 5 renovações.

- A renovação do empréstimo do livro será permitida desde que não ocorram as seguintes condições:

- 1. O exemplar não esteja em lista de reserva
- 2. A devolução do exemplar não esteja em atraso.

# OUTRAS INFORMAÇÕES

#### Inscrição na Biblioteca:

I - Discentes calouros - a inscrição é realizada pelo Sistema de Gestão das Atividades Acadêmicas (SIGAA) através da migração de dados ao sistema Pergamum. Desse modo, o aluno encaminha-se à Biblioteca para criação de senha de uso pessoal, munido de documento de identificação oficial com foto;

 II - Discentes veteranos - a revalidação é efetuada pelo SIGAA no início de cada semestre letivo, conforme efetivação da matrícula do aluno no sistema;

**III - Servidores e funcionários** - a inscrição é realizada localmente no balcão de atendimento mediante apresentação dos seguintes documentos: documento de identificação oficial com foto, comprovante de vínculo com a UFRB e comprovante de residência.

Solicitação de ficha catalográfica: serviço oferecido a alunos dos cursos de Pós-Graduação do CFP/UFRB (*Lato sensu* e *Stricto sensu*), bem como a interessados na confecção de ficha catalográfica de eventos realizados no CFP. O prazo de entrega é de até 10 (dez) dias úteis. O pedido é realizado via formulário no site da Biblioteca: <<u>https://ufrb.edu.br/bibliotecacfp/</u>>.

# ATENÇÃO!

O usuário é responsável pela conservação e preservação do material bibliográfico sob sua guarda.

Verifique o estado do livro antes da operação de empréstimo!

Comunique ao atendente a existência de avarias do material, caso existam, antes da efetivação do empréstimo!

**Art. 20 do Regulamento do Sistema de bibliotecas da UFRB:** toda obra perdida ou danificada, quando em poder do usuário, será por ele substituída por novo exemplar da mesma obra; caso contrário estará impedido de utilizar o serviço de empréstimo em domicílio no Sistema de Bibliotecas.

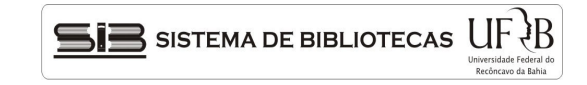

# Universidade Federal do Recôncavo da Bahia

Muitos homens iniciaram uma nova era na sua vida a partir da leitura de um livro

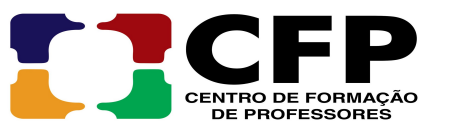

Henry David Thoreau.

# **BIBLIOTECA SETORIAL – CFP**

# ORIENTAÇÕES PARA CONSULTA AO CATÁLOGO

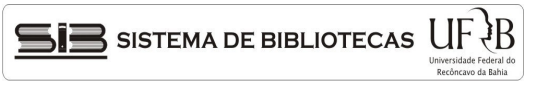

## **1 BIBLIOTECA CENTRAL**

Sítio: https://www.ufrb.edu.br/biblioteca/

#### Acervo online:

http://acervo.ufrb.edu.br/pergamum/biblioteca/

# 2 BIBLIOTECA UNIVERSITÁRIA DO CFP

Sítio: https://ufrb.edu.br/bibliotecacfp/

Facebook: https://www.facebook.com/Biblioteca-Universit%C3%A1ria-de-Amargosa-CFP-128162883957442/

Instagram: https://www.instagram.com/bibliotecacfp/

#### 3 SERVIÇOS OFERECIDOS PELA BIBLIOTECA SETORIAL DO CFP

- Consulta local e online;
- Empréstimo em domicílio;
- Empréstimo Interbibliotecário (online no site da Biblioteca Setorial do CFP);
- Devolução;
- Reserva online;
- Renovação online;
- Armazenamento digital de TCC;
- Confecções de Ficha Catalográfica (via formulário online no site da Biblioteca Setorial do CFP);
- Emissão online de Declaração de Nada Consta;
- Orientação para acesso ao Sistema Pergamum;
- Programa de orientação e treinamento de calouros para uso das bibliotecas;
- Agendamento de Visita a Biblioteca (online no site da Biblioteca Setorial do CFP);
- Acesso ao sistema via Pergamum Mobile;
- Tutoriais para orientações aos usuários.

# 4 SISTEMA PERGAMUM

Oferece consulta ao catálogo por **autor**, título, assunto e tipo de material.

#### Acesso:

http://acervo.ufrb.edu.br/pergamum/biblioteca/

#### Pesquisa online:

# 4.1 PESQUISA GERAL

É o módulo de pesquisa que agrupa as pesquisas por Palavra ou por Índice.

#### 4.2 PESQUISA POR PALAVRA (PESQUISA RAPIDA)

Esta pesquisa permite a busca por palavra em qualquer campo simultaneamente (autor, título, assunto, ano de publicação etc.).

**1.** Escolha o tipo de material;

- 2. Escolha a Biblioteca;
- **3**. Clique na caixa de texto;
- 4. Digite a(s) palavra(s) desejada(s);
- 5. Pressione ENTER ou clique em Pesquisar;

**6.** Clique no título desejado para exibir os dados do material procurado. Na tela, aparecerão todos os dados da obra;

 Anote o número de chamada do título para localizá-lo na estante e, acaso tenha pesquisado em todas as bibliotecas, observe o nome da Biblioteca depositária da obra;

8. Dê um clique em exemplares para ver o número de exemplares e a disponibilidade dos mesmos.

# **4.3 PESQUISA POR ÍNDICE**

Pesquisa a partir de um determinado termo.

- 1. Marque uma das opções: Autor, Título, Assunto etc;
- 2. Clique na caixa de texto;
- 3. Digite o termo da pesquisa;
- 4. Pressione ENTER ou clique em Pesquisar;
- Repita os passos 6-8 da Pesquisa por Palavra.

# 4.4 PESQUISA BOOLEANA

Efetua a pesquisa por palavra ou termos utilizando os operadores booleanos (E, OU, AND), o que permite a consulta simultânea de autor título e assunto.

Selecione o campo desejado (Autor, Título, Assunto);
Escolha os operadores booleanos (E, OU);
Clique em Biblioteca;

4. Selecione a biblioteca desejada;

- 5. Selecione o Tipo de Material;
- 6. Digite o(s) termo(s) da pesquisa;
- 7. Clique em **Pesquisar**;

# Repita os passos 6-8 da Pesquisa por palavra.

## 4.5 COMO UTILIZAR OS OPERADORES BOOLEANOS

**AND (E)** – Usado para relacionar termos de busca, restringindo resultados. Para que retorne resultados, ambos os termos precisam ocorrer no documento;

Ex.: Educação AND adultos AND Brasil; Amado, Jorge AND Gabriela.

**OR (OU)** - Usado para somar termos de busca e ampliar o resultado. Se no documento ocorrer apenas um dos termos (ou mais), ele será mostrado.

# EX.: educação OR pedagogia OR didática

**OBS:** Todos os símbolos ou caracteres especiais serão retirados da pesquisa, portanto não precisam ser digitados;

# Efetuar a pesquisa por palavra ou termos utilizando os operadores booleanos (E, OU,), permitindo a consulta simultânea de autor título e assunto.

- 1. Selecione o campo desejado (Autor, Título, Assunto);
- 2. Escolha os operadores booleanos (E, OU)
- 3. Clique em Biblioteca;
- 4. Selecione a biblioteca desejada;
- 5. Selecione o Tipo de Material;
- 6. Digite o(s) termo (s) da pesquisa
- 7. Clique em Pesquisar;

#### Repita os passos 6-8 da Pesquisa por palavra

#### 4.6 RESERVA

O usuário poderá fazer reserva de material não disponível na Biblioteca, desde que não esteja com o mesmo título em seu poder.

# **5 USUÁRIOS**

Poderão habilitar-se ao empréstimo em domicílio no Sistema de Bibliotecas:

I - Alunos matriculados na UFRB;

II - Servidores da UFRB (Técnicos-Administrativos e Docentes);

# III - Funcionários da UFRB.